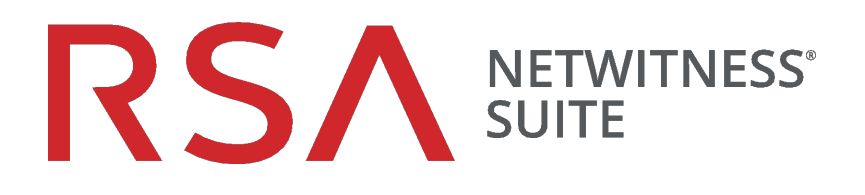

# ServiceNow ITSM Integration

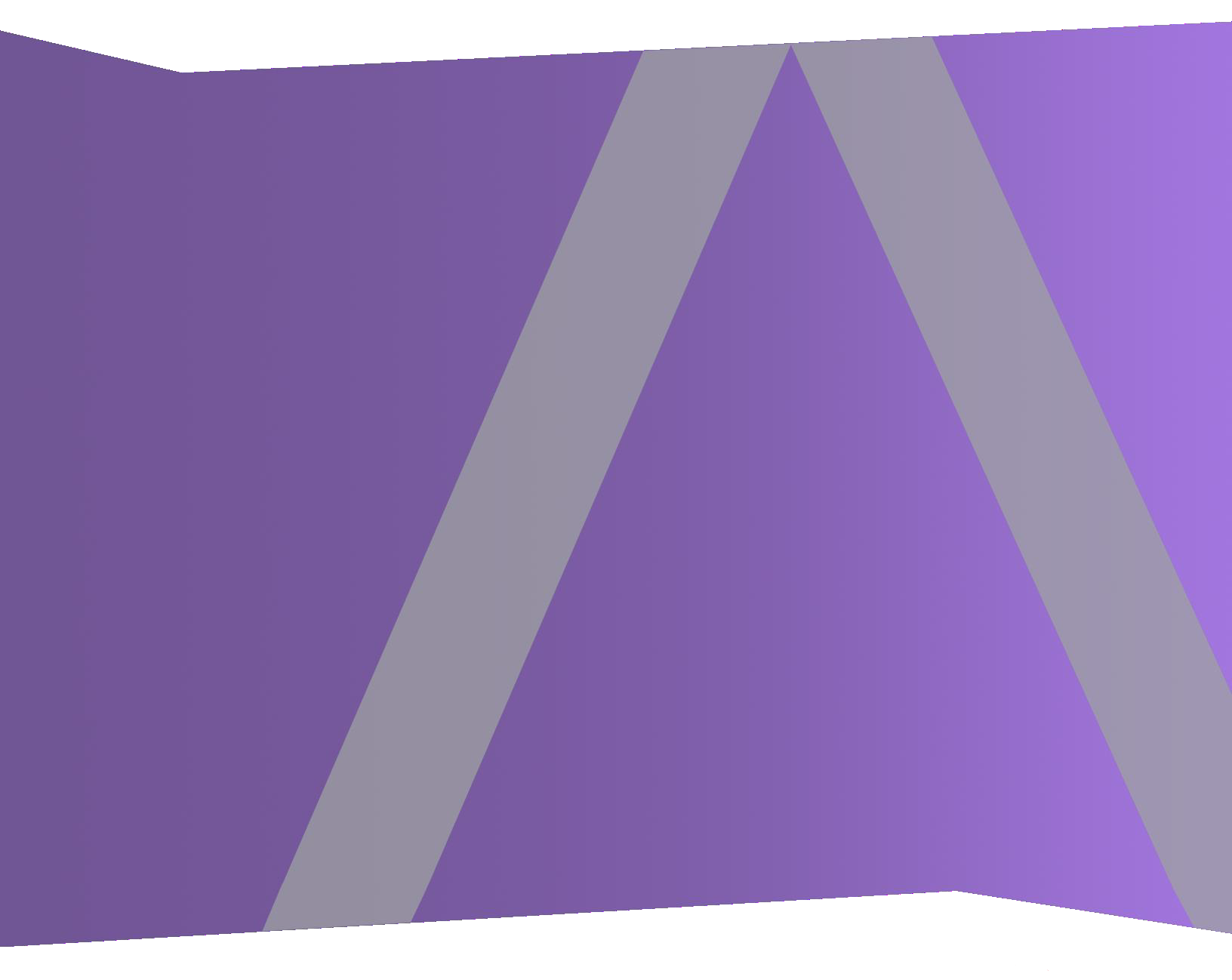

Copyright © 1994-2018 Dell Inc. or its subsidiaries. All Rights Reserved.

### Trademarks

RSA, the RSA Logo and EMC are either registered trademarks or trademarks of EMC Corporation in the United States and/or other countries. All other trademarks used herein are the property of their respective owners. For a list of EMC trademarks, go to www.emc.com/legal/emc-corporation-trademarks.htm.

### **License Agreement**

This software and the associated documentation are proprietary and confidential to EMC, are furnished under license, and may be used and copied only in accordance with the terms of such license and with the inclusion of the copyright notice below. This software and the documentation, and any copies thereof, may not be provided or otherwise made available to any other person.

No title to or ownership of the software or documentation or any intellectual property rights thereto is hereby transferred. Any unauthorized use or reproduction of this software and the documentation may be subject to civil and/or criminal liability. This software is subject to change without notice and should not be construed as a commitment by EMC.

### **Third-Party Licenses**

This product may include software developed by parties other than RSA.

### Note on Encryption Technologies

This product may contain encryption technology. Many countries prohibit or restrict the use, import, or export of encryption technologies, and current use, import, and export regulations should be followed when using, importing or exporting this product.

### Distribution

Use, copying, and distribution of any EMC software described in this publication requires an applicable software license. EMC believes the information in this publication is accurate as of its publication date. The information is subject to change without notice.

THE INFORMATION IN THIS PUBLICATION IS PROVIDED "AS IS." EMC CORPORATION MAKES NO REPRESENTATIONS OR WARRANTIES OF ANY KIND WITH RESPECT TO THE INFORMATION IN THIS PUBLICATION, AND SPECIFICALLY DISCLAIMS IMPLIED WARRANTIES OF MERCHANTABILITY OR FITNESS FOR A PARTICULAR PURPOSE.

February 2018

## Contents

| Se | rviceNow ITSM Integration with RSA NetWitness                          | 4 |
|----|------------------------------------------------------------------------|---|
|    | Prerequisites                                                          | 4 |
|    | Integration Steps                                                      | 4 |
|    | Install the RSA NetWitness Incident Management Integration Application | 4 |
|    | Configure RSA NetWitness Incident Notifications                        | 5 |

# ServiceNow ITSM Integration with RSA NetWitness

The RSA NetWitness Suite Incidents module collects alerts from multiple sources and provides the ability to group them logically. You can then implement an Incident response workflow to investigate and remediate the security issues raised. If an alert matches a rule, an incident is created using the criteria. Customers who wants to use ServiceNow for centralized incident management can leverage this integration to send incidents from RSA NetWitness to a ServiceNow instance.

ServiceNow is a software platform that supports IT service management and automates common business processes. This software as a service (SaaS) platform contains a number of modular applications that can vary by instance and user. The RSA NetWitness integration with ServiceNow creates incidents in ServiceNow ITSM, based on email notifications received from RSA NetWitness Incident Management.

### **Prerequisites**

For the integration, you need the following:

- Access to a ServiceNow instance
- RSA Security Analytics / NetWitness version 10.4.x or later

### **Integration Steps**

There are two steps for integrating RSA NetWitness with ServiceNow:

- 1. Install the RSA NetWitness Incident Management Integration Application
- 2. Configure RSA NetWitness Incident Notifications

## Install the RSA NetWitness Incident Management Integration

### **Application**

1. Browse to the ServiceNow store and Search for **RSA Security Analytics IM** Integration application. The application appears in the Application list on the ServiceNow store as shown here:

| service           | <b>ისw</b>   Store                                                                                                    | Search                                              | Q                      |           | Events   Help - Log In |
|-------------------|----------------------------------------------------------------------------------------------------|-----------------------------------------------------|------------------------|-----------|------------------------|
| Home > Search Res | ults > RSA Security Analytics IM Integration                                                                          |                                                     |                        |           |                        |
| RSΛ               | RSA Security Analytics I<br>Create ITSM Incidents based on email not<br>by RSA Security LLC<br>Compatibility: Jakarta | M Integration<br>ification from RSA Security Analyt | ics Incident Managemen | t.        | Get<br>Pricing<br>Free |
| 습습습습습 N           | o Reviews                                                                                                    |                                                     |                        | Share 🔽 📻 | Compatibility          |

2. Click Get.

After a successful installation of this application, the Administrator should be able to view the application under **Inbound Actions** in the ServiceNow instance.

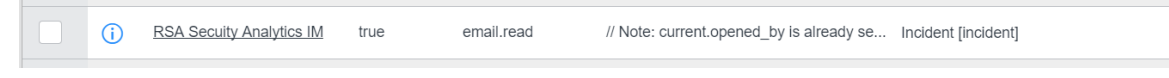

**Note:** Make sure that email receiving is enabled on the ServiceNow instance, and disable the default **Create Incident** inbound action to avoid duplicate incidents.

### **Configure RSA NetWitness Incident Notifications**

- 1. In the Security Analytics menu, select Incidents > Configure.
- 2. Click the **Notifications** tab.

| Notification Settings Email Server Test Email Server Email Server   Email Server Settings SOC Managers  Workflow Incident Assignee? SOC Managers? Additional Addresses Template Incident is created Incident record is updated Incident status is changed Incident assignee is changed Incident category is changed Incident category is changed Incident task is created Incident task is created Incident task is created Incident task is created Incident task is created Incident task is created Incident task is created Incident task is created Incident task is created Incident task is created Incident task is created Incident task is created Incident task is created Incident task is created Incident task is updated Incident task is updated Incident  | Aggregation Rules Notifi    | cations Int     | egration          | Retention Sch | eduler               |  |          |  |  |  |
|----------------------------------------------------------------------------------------------------|-----------------------------|-----------------|-------------------|---------------|----------------------|--|----------|--|--|--|
| Email Server Test Email Server Email Server Email Server Settings SOC Managers Incident Assignee? SOC Managers? Additional Addresses Template Incident is created Incident record is updated Incident status is changed Incident status is changed Incident category is changed Incident task is created Incident task is created Incident task is created Incident task is created Incident task is created Incident task is created Incident task is created Incident task is updated Incident task is updated | Notification Settings       |                 |                   |               |                      |  |          |  |  |  |
| Email Server Settings         SOC Managers         Workflow       Incident Assignee?         Model is created       Incident assignee?         Incident is created       Imagers?         Incident record is updated       Imagers?         Incident status is changed       Imagers?         Incident assignee is changed       Imagers?         Incident assignee is changed       Imagers?         Incident assignee is changed       Imagers?         Incident category is changed       Imagers?         Remediation task is created       Imagers?         Remediation task is updated       Imagers?         Remediation task is closed       Imagers?                                                                                                    | Email Server                | Test Email Ser  | imail Server 🗸    |               |                      |  |          |  |  |  |
| SOC Managers       Incident Assignee?       SOC Managers?       Additional Addresses       Template         Incident is created       Incident is created       Image: Social Stream Stream Stre                                                                                                    |                             | Email Server Se | l Server Settings |               |                      |  |          |  |  |  |
| Workflow       Incident Assignee?       SOC Managers?       Additional Addresses       Template         Incident is created                                                                                                    | SOC Managers                | OC Managers     |                   |               |                      |  |          |  |  |  |
| Incident is created       Implementation       Implementation         Incident record is updated       Implementation       Implementation         Incident status is changed       Implementation       Implementation         Incident assignee is changed       Implementation       Implementation         Incident category is changed       Implementation       Implementation         Remediation task is created       Implementation       Implementation         Remediation task is closed       Implementation       Implementation         Implementation task is closed       Implementation       Implementation                                                                                                    | Workflow                    | Incide          | nt Assignee?      | SOC Managers? | Additional Addresses |  | Template |  |  |  |
| Incident record is updated       Incident status is changed         Incident status is changed       Incident assignee is changed         Incident priority is changed       Incident category is changed         Incident category is changed       Incident category is changed         Remediation task is created       Incident         Remediation task is cosed       Incident         Remediation task is closed       Incident                                                                                                    | Incident is created         |                 |                   |               |                      |  | 🗹 Edit   |  |  |  |
| Incident status is changed       Incident assignee is changed         Incident priority is changed       Incident priority is changed         Incident category is changed       Incident category is changed         Incident category is changed       Incident category is changed         Remediation task is created       Incident category is changed         Remediation task is updated       Incident category is changed         Incident category is changed       Incident category is changed         Incident category is changed       Incident category is changed         Remediation task is updated       Incident category is changed         Incident category is changed       Incident category is changed         Incident category is changed       Incident category is changed         Incident category is changed       Incident category is changed         Incident category is changed       Incident category is changed         Incident category is changed       Incident category is changed         Incident category is changed       Incident category is changed         Incident category is changed       Incident category is changed         Incident category is changed       Incident category is changed         Incident category is changed       Incident category is changed         Incident category is changed       Incitry is changed         <                                                                                                    | Incident record is updated  |                 |                   |               |                      |  | 🗹 Edit   |  |  |  |
| Incident assignee is changed                                                                                                    | Incident status is change   | ed              |                   |               |                      |  |          |  |  |  |
| Incident priority is changed Incident category is changed Incident category is changed Remediation task is created Remediation task is updated C Edit Remediation task is closed C Edit                                                                                                    | Incident assignee is char   | nged            |                   |               |                      |  |          |  |  |  |
| Incident category is changed Incident category is changed Remediation task is created Incident category is changed Incident category is changed Incident category | Incident priority is chang  | ged             |                   |               |                      |  |          |  |  |  |
| Remediation task is created     Image: Constraint of task is updated       Remediation task is updated     Image: Constraint of task of task                                                           | Incident category is char   | nged            |                   |               |                      |  |          |  |  |  |
| Remediation task is updated     Image: Constraint of task is closed     Image: Constraint of task of task o                                    | Remediation task is created |                 |                   |               |                      |  | 🗹 Edit   |  |  |  |
| Remediation task is closed                                                                                                    | Remediation task is updated |                 |                   |               |                      |  | 🗹 Edit   |  |  |  |
| 4                                                                                                    | Remediation task is closed  |                 |                   |               |                      |  | 🗹 Edit   |  |  |  |
|                                                                                                    | •                           |                 |                   |               |                      |  | •        |  |  |  |
|                                                                                                    | Арріу                       |                 |                   |               |                      |  |          |  |  |  |
| Арріу                                                                                                    |                             |                 |                   |               |                      |  |          |  |  |  |

- 3. In the **SOC Managers** field, enter the email address for the ServiceNow instance email. For example, **Test12444@service-now.com**).
- 4. For the Incident is created workflow, click the Edit button to open the Template dialog box.
- 5. In the **Subject** field, enter the following text for the subject:

RSA Security Analytics IM Incident Created: (\${id}) \${name}

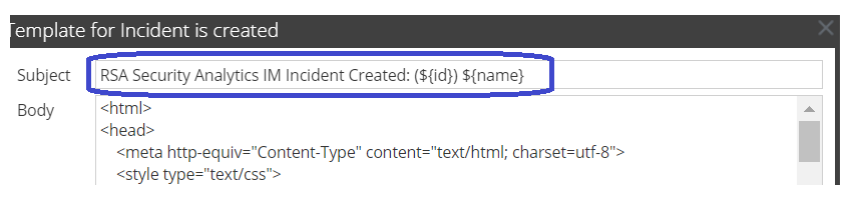

6. Locate the tag near the end of the template, and insert the following lines:

Incident Link :

\${incidentLink}

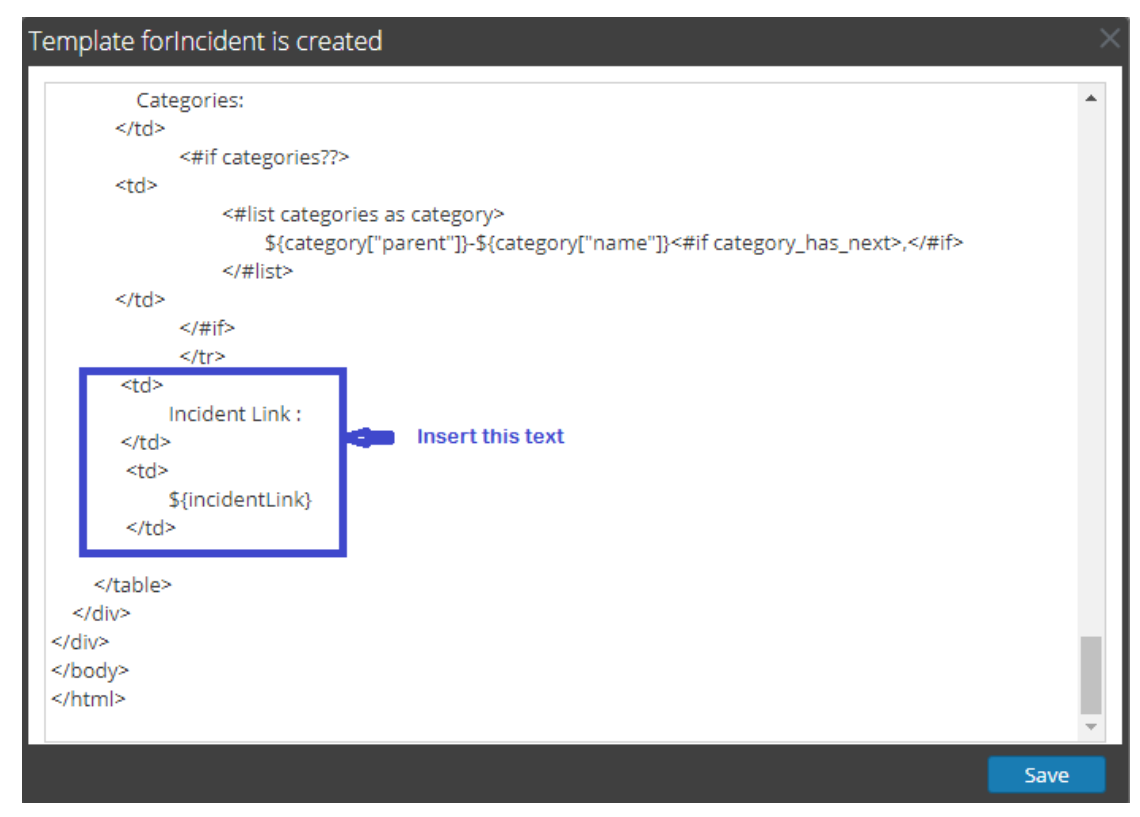

- 7. Click Save, to save your changes and close the dialog box.
- 8. Click **Apply** in the Notifications tab.

For more information on how to configure Incident Management, see Incident Management: Configure Notification Settings.

This completes the configuration.